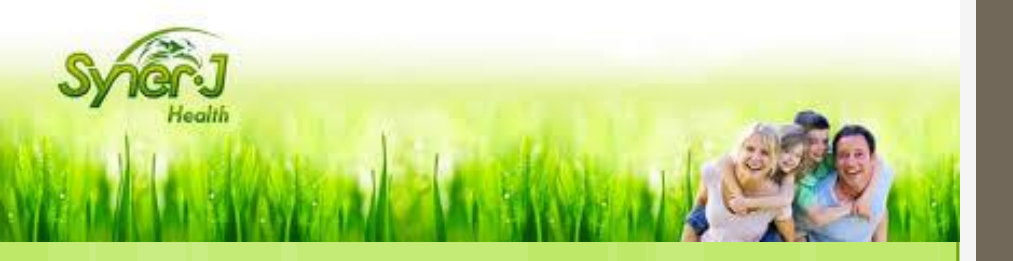

# Tutoriel SynerJ-Health

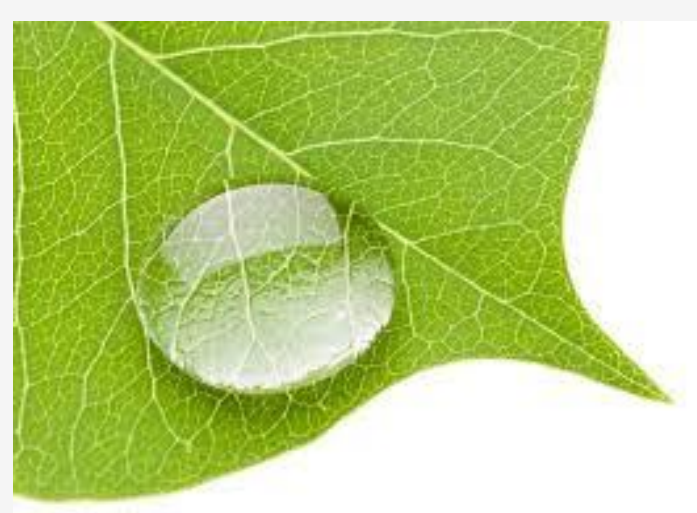

# Inscription nouveau client

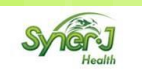

| U.                                           |                              |                                                                  | 퓐 S'ident                                                     | ifier / Devenir alent /    | Commander            |
|----------------------------------------------|------------------------------|------------------------------------------------------------------|---------------------------------------------------------------|----------------------------|----------------------|
|                                              | ogo                          |                                                                  |                                                               | ez-nous par e-n<br>zz@     | nail 🖂               |
| Acc                                          | cueil Nous Commande produits | Expertise Témoignages FAI<br>scientifique clients                | Q Testimonials Conterences                                    | Foire D<br>aux questions a | evenez<br>mbassadeur |
| Syncery<br>Health<br>Le bien-être au naturel |                              |                                                                  |                                                               |                            |                      |
| Nous C                                       | ommande Expertise            | la santé c'est mon cap<br>Bienvenue dans le monde<br>Témoinnages | ital, j'en prends soin !<br>du bien-être au nature!<br>Agenda | Foire                      | Devenez              |
| connaitre p                                  | roduits scientifique         | clients 171g                                                     | conféren 3                                                    | ices aux qu                | estions ambassadeu   |
|                                              | Information                  | Adresses                                                         | Résumé &<br>Confirmation                                      |                            |                      |
|                                              | 1. Vos informations pers     | sonnelles                                                        |                                                               |                            |                      |
|                                              | Email <sup>®</sup>           | davidbouis@gm                                                    | ail.com                                                       |                            |                      |
|                                              | Prénom                       | David                                                            |                                                               |                            |                      |
|                                              | Nom                          | Bouis                                                            |                                                               |                            |                      |
|                                              | Civilité                     | 🕒 Monsieur 💿 Madame                                              |                                                               |                            |                      |
|                                              | Date de naissance            | 12/10/1963                                                       |                                                               | <b></b>                    | 2                    |
|                                              | Mot de passe <sup>Ø</sup>    | ****                                                             |                                                               |                            |                      |
|                                              | Confirmer le mot de passe    | *****                                                            |                                                               |                            |                      |
|                                              | Sponsor Information          |                                                                  |                                                               |                            |                      |
|                                              | Nº du parrain                | 331XXXXX                                                         |                                                               |                            |                      |
|                                              |                              |                                                                  |                                                               | Suite                      |                      |
|                                              |                              |                                                                  |                                                               |                            |                      |

#### **Inscription nouveau client**

- Connectez vous sur le site internet <u>https://www.synerjhealth.com/</u>
- Cliquez ensuite sur l'onglet
  « Devenir Client »

#### Informations Personnelles :

- Remplissez le formulaire comme dans l'exemple
- Cliquez sur « suite » pour passer à l'étape suivante

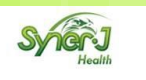

| 2. Vos adresses                       |                                   |  |  |  |
|---------------------------------------|-----------------------------------|--|--|--|
|                                       | Adresse de facturation            |  |  |  |
| Pays                                  | France Y                          |  |  |  |
| Nom et prénom                         | david buis                        |  |  |  |
| Adresse ligne 1                       | 21 Bis                            |  |  |  |
| Adresse ligne 2                       | Rue de la Sidérurgie              |  |  |  |
| Code postal                           | 69003                             |  |  |  |
| Ville                                 | Lyon                              |  |  |  |
| Téléphone                             | Facultatif                        |  |  |  |
| Mobile                                | • 0625784587                      |  |  |  |
|                                       |                                   |  |  |  |
|                                       | Adresse de livraison              |  |  |  |
|                                       | 🖉 Adresse de livraison differente |  |  |  |
| Pays                                  | France v                          |  |  |  |
| Nom et prénom                         | david buis                        |  |  |  |
| Adresse ligne 1                       |                                   |  |  |  |
| Adresse ligne 2                       |                                   |  |  |  |
| Code postal                           |                                   |  |  |  |
| Ville                                 |                                   |  |  |  |
| Téléphone                             | •                                 |  |  |  |
| Mobile                                | •                                 |  |  |  |
|                                       |                                   |  |  |  |
| < Retour vers Information personnelle |                                   |  |  |  |

### **Inscription nouveau client**

#### Adresse de facturation :

- Sélectionnez un Pays et renseignez les champs
- Un seul numéro de téléphone (fixe ou mobile) est obligatoire

#### Adresse de livraison différente: (si nécessaire)

- Cochez la case « adresse de livraison différente »
- Renseignez l'adresse de livraison
- Cliquez sur « suite » pour passer à l'étape suivante ou Retour pour revenir sur vos informations personnelles

| y ig | Realth                              |                            |                          |             |
|------|-------------------------------------|----------------------------|--------------------------|-------------|
|      | <b>O</b>                            | <b></b>                    | 3                        |             |
|      | Information<br>personnelle          | Adresses                   | Résumé &<br>Confirmation |             |
|      | 3. Résumé                           |                            |                          |             |
|      | Informations personnelles           |                            |                          | Editer      |
|      | Em al                               | طعيناطيين وهجعتنا ومح      |                          |             |
|      | Nom                                 | david buis                 |                          |             |
|      | Civilité                            | Monsieur                   |                          |             |
|      | Date de naissance                   | 12/10/1963                 |                          |             |
|      | Parrain                             | SARL Arvizen Didier DUFIL  |                          |             |
|      | Adresse de facturation / Adresse de | e livraison                |                          | Editer      |
|      | Pave                                | Franco                     |                          |             |
|      | Ville                               | Lvon                       |                          |             |
|      | Adresse ligne 1                     | 22 bis                     |                          |             |
|      | Adresse ligne 2                     | rue de la sidérurgie       |                          |             |
|      | Code postal                         | 69003                      |                          |             |
|      | Nom et prénom                       | david buis                 |                          |             |
|      | Téléphone                           | +33 6 24 78 57 47          |                          |             |
|      | Mobile                              |                            |                          |             |
|      | Dernière étape                      |                            |                          |             |
|      | Me tenir au courant de nou          | velles et des mises à jour |                          |             |
|      | ✓ J'accepte les conditions gén      | érales                     |                          |             |
|      | < Retour                            |                            | ✓ Finalisez l'           | inscription |
|      |                                     |                            |                          |             |

#### Inscription nouveau client

## <u>Résumé:</u>

 Vérifiez vos informations personnelles, votre adresse de facturation et de livraison

 Acceptez les conditions générales

• Finalisez votre inscription

| Syncerig<br>Health                                                                                                    | Inscription nouveau client                                                                  |  |  |  |
|----------------------------------------------------------------------------------------------------|---------------------------------------------------------------------------------------------|--|--|--|
| Contactez-nous par e-mail contact@synerj-health.com                                                                                                    |                                                                                             |  |  |  |
| Accueit connaitre produits scientifiques aux questions <sup>remorghages</sup> conférences ambassadeur<br>Inscription du Client                                                                                                    | <u>Finalisation</u>                                                                         |  |  |  |
| Email envoyé avec toutes les instructions                                                                                                    | Vous êtes enregistré                                                                        |  |  |  |
|                                                                                                    | Un mail de confirmation vous a<br>été envoyé , il contient vos<br>identifiants de connexion |  |  |  |
| Félicitations                                                                                                    | Félicitations vous êtes<br>Inscrit!                                                         |  |  |  |
| SYNERJ HEALTH  Pages  Contactez-nous    Synerj Health s'engage à vous proposer des produits de<br>haute qualité, issus d'un savoir faire de près de 20 ans. La<br>naturalité et la sélection rigoureuse d'ingrédients actifs<br>constituent les fondements de notre expertise.  > Vente Directe en France  Courriel du Contact    Appres ses centro de 20.  > CGV  Contact Phone |                                                                                             |  |  |  |